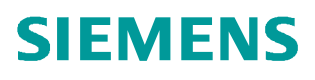

常问问题 • 6/2017

# 称重模块 SIWAREX WP231 如何集成在 S7-1200 系统中使用

称重模块、SIWAREX WP231

http://support.automation.siemens.com/CN/view/zh/92522491

Unrestricted

| 3  | □ 概述                  | 1 |
|----|-----------------------|---|
| 4  | 2 WP231 接线及拨码设置       | 2 |
| 5  | 3 WP231 例子程序使用说明      | 3 |
| 14 | ↓ WP231 参数设置与标定       | 4 |
| 17 | 5 WP231 集成的模拟量输出的使用   | 5 |
| 19 | 3 WP231 集成的的数字量输出的使用  | 6 |
| 21 | 7 WP231 集成的的数字量输入的使用  | 7 |
|    | 3 WP231 Firmware 版本升级 | 8 |

Copyright © Slemens AG Copyright year All rights reserved 目录

1 概述

Copyright © Siemens AG Copyright year All rights reserved

SIWAREX WP231 是一款通用型称重模块,适用于大多数称重计量和测力应用。紧凑型模块 设计,易于安装在 S7-1200 PLC 系统中,同时也可脱离 CPU 独立运行。该模块可以连接四 线制和六线制称重传感器,测量精度为 0.05%,检定分度为 3000,分辨率为 1 百万,采样 周期为 10ms。带有四路数字量输入和四路数字量输出,一路模拟量输出,具有以太网接口 和 RS485 通信接口,可以非常方便的与触摸屏、SIWATOOL V7 软件及第三方设备进行 MODBUS TCP/IP 和 MODBUS RTU 通信。

典型的系统配置如下图所示。

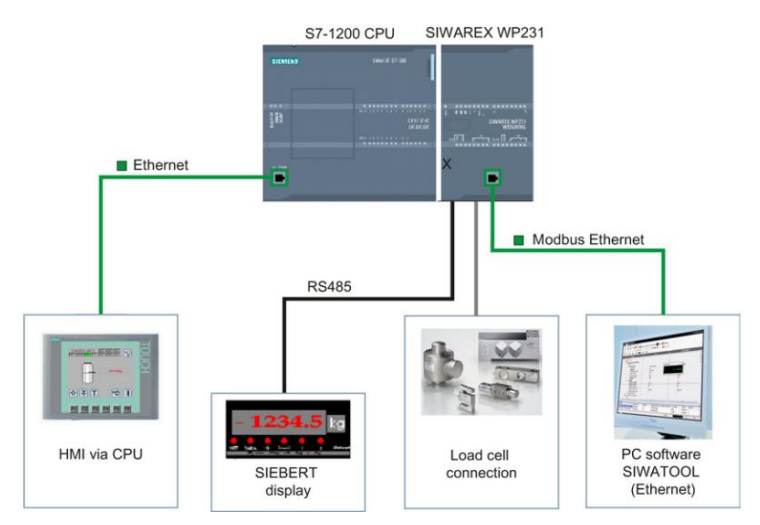

图 1-1 WP231 与 S7-1200 集成使用的系统配置图

关于 WP231 的编程使用,西门子提供现成的例子程序,可以通过下列链接下载: http://support.automation.siemens.com/CN/view/en/66825585 其中 READY\_FOR\_USE\_S7.zip: 适用于 WP231 集成在 S7-1200 系统中使用的场合; READY FOR USE MODBUS.zip: 适用于 WP231 作为 MODBUS 从站,独立运行的场合;

如果 WP231 集成在 S7-1200 系统中使用,需要 WP231 Firmware 版本至少为 V1.04。可以 通过 SIWATOOL V7 软件查看 WP231 的版本,比如下图所示的称重模块版本为 V1.1。

| 🔺 √ Module Info (DR9)   |               |               |
|-------------------------|---------------|---------------|
| (i) Info                |               |               |
| Order number            | 7MH4960-2AA01 | 7MH4960-2AA01 |
| Serial number           | VPD5508293    | VPD5508293    |
| Firmware type           | V             | V             |
| Firmware version pos. 1 | 1             | 1             |
| Firmware version pos. 2 | 1             | 1             |
| Firmware version pos. 3 | 0             | 0             |
| Hardware version        | 1             | 1             |
| OS version 2            | V             | V             |
| OS version 1            | 1             | 1             |
| DRAM                    | 0             | 0             |
| Flash                   | 0             | 0             |
| MRAM                    | 0             | 0             |

图 1-2 通过 SIWATOOL V7 查看 WP231 Firmware 版本

### 如果 WP231 需要进行 Firmware 升级,请参考第 8 章。

## 2 WP231 接线及拨码设置

称重模块接线如下图所示:

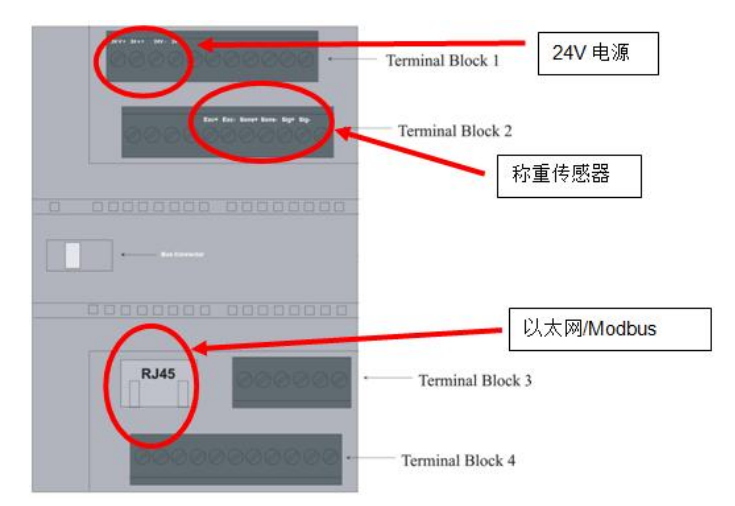

图 2-1 称重模块 WP231 接线

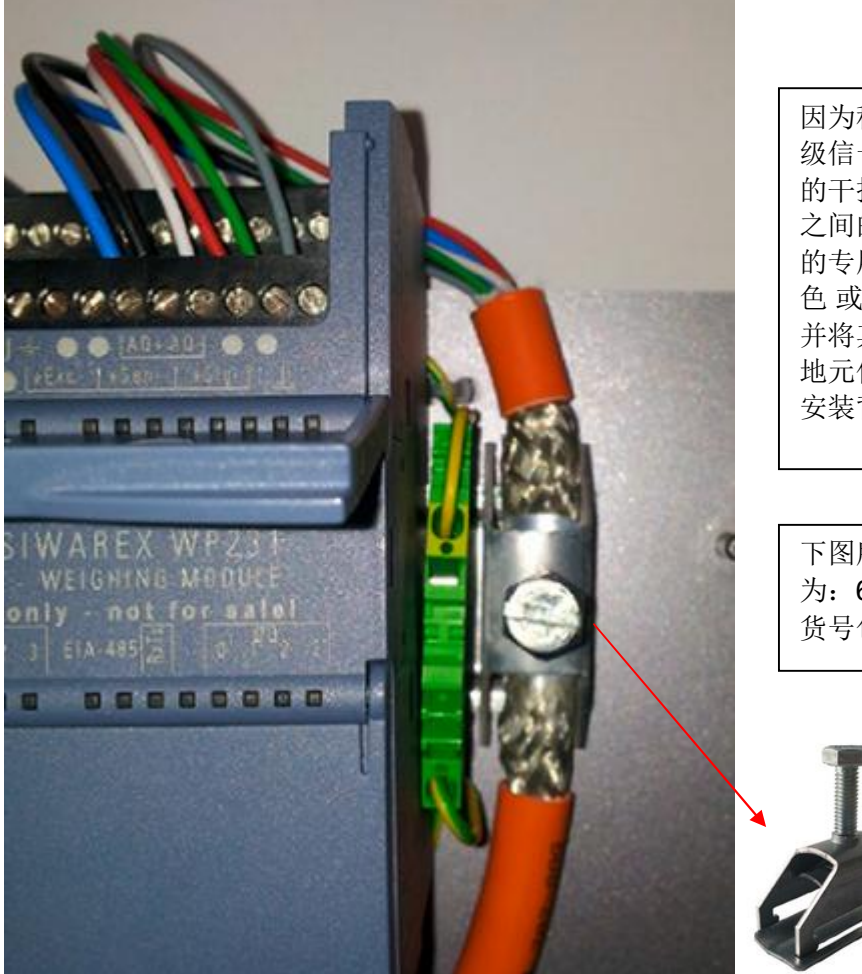

图 2-2 称重传感器接线及屏蔽层的处理

因为称重传感器输出信号为 mV 级信号,为了避免受到其它设备 的干扰,称重传感器与称重模块 之间的连接电缆建议使用双屏蔽 的专用电缆(7MH4 702-8AG 橙 色或者 7MH4 702-8AF 蓝色), 并将其屏蔽层通过下图所示的接 地元件与金属安装背板相连,该 安装背板必须可靠接地。

下图所示的金属接地元件订货号为: 6ES5728-8MA11,每个订货号包含 10 个接地元件。

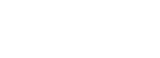

Unrestricted 4

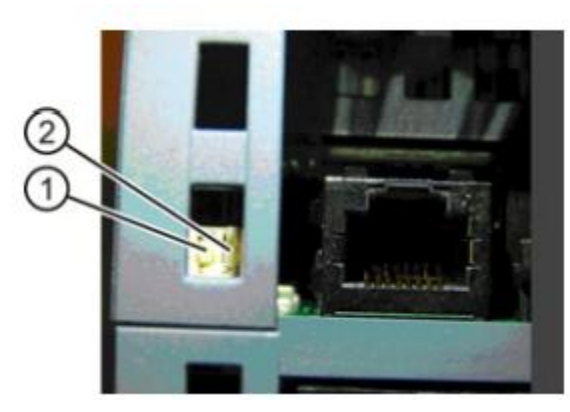

拨码 ①目前没有使用。 拨码 ②位置及功能如下: 上方: WP231 与 S7 1200 集成使用; 下方: WP231 单独使用;

图 2-3 称重模块拨码位置

# 3 WP231 例子程序使用说明

下载例子程序,利用 TIA Portal 软件,"项目"菜单中的"恢复"功能,对例子程序进行解压缩:

| 项目(P)                 | 编辑(E)               | 视图(V) | 插入(I) | 在线(0)                  |
|-----------------------|---------------------|-------|-------|------------------------|
| 勞新建( ● 新建( ● 打开( 8401 | N)<br>O)<br>页曰 (M)  |       |       | Ctrl+0                 |
| 关闭(                   | C)                  |       |       | Ctrl+W                 |
|                       | ร)<br>ปี(A)         |       |       | Ctrl+S<br>Ctrl+Shift+S |
| <b>删除</b><br>月档(      | <b>页目 (E)</b><br>H) |       |       | Ctrl+E                 |
| '恢复(                  | R)                  |       |       |                        |
| <b>一</b> 读卡器          | 器/USB存储             | 68    |       | 2                      |

图 3-1 例子程序打开

用户根据自己所使用的 S7-1200 的版本(V2.2/3.0/4.0)选择打开相应的程序:

| Name               | Date modified   | Туре          | Size |
|--------------------|-----------------|---------------|------|
| J S7-1200-CPU_V2_2 | 2014/4/8 16:56  | File folder   |      |
| S7-1200-CPU_V3     | 2014/4/8 16:56  | File folder   |      |
| S7-1200-CPU_V4     | 2014/4/8 16:56  | File folder   |      |
| LIESMICH.txt       | 2014/2/26 13:33 | Text Document | 1 KB |
| README.txt         | 2014/2/26 13:33 | Text Document | 1 KB |
|                    |                 |               |      |

图 3-2 根据 S7-1200 版本选择相应例子程序

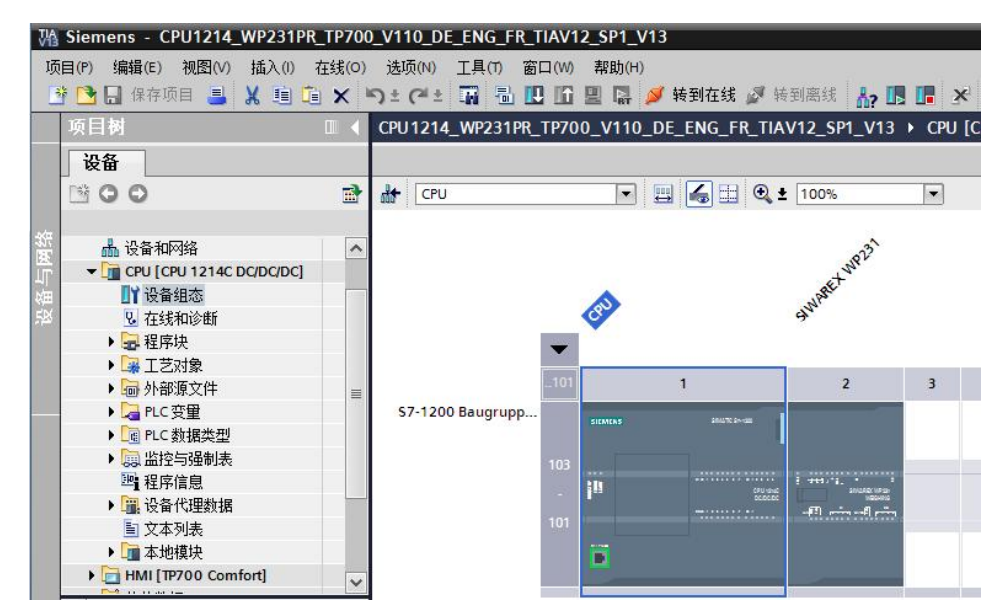

图 3-3 例子程序硬件组态

如果实际使用的 S7-1200 与例子程序中 S7-1200 型号不同,点击 CPU,鼠标右键选择"更改设备类型",比如在该例子中使用的 CPU 为 6ES7 214-1BG31-0XB0。

| 当前设备:              | à                                    | 新设备:                |                                          | - 12 4.100             |
|--------------------|--------------------------------------|---------------------|------------------------------------------|------------------------|
|                    |                                      |                     |                                          | ▼ 1 控制器                |
|                    | 184441 BOTTO                         |                     |                                          | ▼ III SIMATIC \$7-1200 |
|                    | 4000000                              |                     |                                          |                        |
|                    | 1 <sup>12</sup> 2005                 |                     | 1 <sup>8</sup> toot                      | CPU 1211C ACIDURIY     |
|                    | -                                    |                     | -                                        | CPU 1211C DC/DC/DC     |
|                    | -                                    |                     |                                          | CPU 1211C DC/DC/Rly    |
|                    | CPU 1214C DC/DC/DC                   |                     | CPU 1214C AC/DC/RIv                      | CPU 1212C AC/DC/Rly    |
|                    |                                      |                     | cro renered any                          | CPU 1212C DC/DC/DC     |
|                    |                                      | 2748.00             |                                          | CPU 1212C DC/DC/Rly    |
| リ反ち・               | 6ES7 214-1AG31-0XB0                  | り货号・                | 6ES7 214-18G31-0X80                      | CPU 1214C AC/DC/Rly    |
| 版本:                | V3.0 💌                               | 版本:                 | V3.0                                     | 6ES7 214-18E30-0XB0    |
|                    | L                                    |                     | lances land                              | 6ES7 214-1BG31-0XB0    |
| 说明:                |                                      | 说明:                 |                                          | 6ES7 214-1BG40-0XB0    |
| 75 KB 工作存住         | 储器:24VDC电源、板载                        | 75KB 工作存            | 储器:120/240 VAC电源.                        | CPU 1214C DC/DC/DC     |
| DI14 x 24VDC       | 漏型源型,DQ10×24VDC                      | 板载 DI14 x           | 24 VDC 漏型/源型. DQ10 x维                    | CPU 1214C DC/DC/Rly    |
| 和742. 仮戦<br>輸出:信号板 | 9.11高速计数器和 4 路脉冲<br>扩展板载 1/0:多达 3 个诵 | 电器和 A12 。<br>脉冲输出:( | 1011日本11日本11日本11日本11日本11日本11日本11日本11日本11 | CPU 1215C AC/DC/Rly    |
| 信模块可用于串行通信:多达8个信号模 |                                      | 个可进行串               | 行通信的通信模块:多达8个                            | CPU 1215C DC/DC/DC     |
| 块可用于 1/0 1         | 扩展:0.04 ms/1000条指令                   | 可用于 1/0 排           | 广展的信号模块:<br>20 各指令:2005[NET按口用           | CPU 1215C DC/DC/Rly    |
| · FROFINET 指       | 度口用丁编柱、HMI和PLC 间                     | 0.04ms/100          | ル 宋指支、FROFINEI 接口用                       | CPU 1217C DC/DC/DC     |

图 3-4 修改硬件组态

打开程序块 OB1,可以看到 FB231 功能块,它是称重模块与 S7-1200 之间的通信接口。

| neun |                        |  |
|------|------------------------|--|
| Comm | ient                   |  |
|      | %DB231<br>"WP231PR_DB" |  |
|      | %FB231<br>"WP231PR"    |  |
|      | EN ENO                 |  |

图 3-5 功能块 FB231

下面介绍 FB231 输入输出管脚的含义:

ADDR: WP231 输入地址的起始地址,如下图所示:

| SIWAREX | WP231 [Mod | lule] |       |       |      |
|---------|------------|-------|-------|-------|------|
| 常规      | 10 变量      | 系统常数  | 文本    |       |      |
| ▶ 常规    |            | 0 地址  |       |       |      |
| ▶ WP231 |            | 输入地址  |       |       |      |
|         |            |       | 起始地址: | 68    |      |
|         |            |       | 结束地址: | 99    |      |
|         |            |       | 过程映像: | 循环 PI |      |
|         |            | 输出地址  |       |       |      |
|         |            |       | 起始地址: | 68    |      |
|         | <u>*</u>   |       | 结束地址: | 99    |      |
|         |            |       | 过程映像: | 循环 PI | -413 |

图 3-6 FB231 输入管脚 ADDR

称重模块 WP231 当前的重量、模块状态、参数设置、数字量输入输出及模拟量输出的状态 都存储在 DB231 中。如果 S7-1200 连接多个 WP231 模块,那么需要在 OB1 中多次调用 FB231,为每个 FB231 分配不同的背景数据块。

DB231 结构如下图所示: Input 和 Output 分别定义了 FB231 的输入和输出管脚。

| WF  | 231PR_DB |      |     |     |     |        |       |     |    |
|-----|----------|------|-----|-----|-----|--------|-------|-----|----|
|     | 名称       | 数据类型 | 偏移重 | 启动值 | 保持性 | 可从 HMI | 在 HMI | 设置值 | 注释 |
| 1 🕣 | Input    |      |     |     |     |        |       |     |    |
| 2 📶 | Output   |      |     |     |     |        |       |     |    |
| 3 🕣 | InOut    |      |     |     |     |        |       |     |    |
| 4 🕣 | Static   |      |     |     |     |        |       |     |    |

图 3-7 数据块 DB231 总览

| • | s_IO_DATA        | Struct | 484.0 |      |          |
|---|------------------|--------|-------|------|----------|
| • | COORDINATION     | Byte   | 0.0   | 16#0 |          |
| • | APPL_ID_ACTUAL   | Byte   | 1.0   | 101  |          |
| • | ERROR_CODE       | UInt   | 2.0   | 0    |          |
| • | SCALE_STATUS_1   | Struct | 4.0   |      |          |
|   | SCALE_STATUS_2   | Struct | 6.0   |      | <b></b>  |
|   | PROCESS_VAL_1    | Real   | 8.0   | 0.0  | 当前毛重或者净重 |
| • | PROCESS_VAL_2    | Real   | 12.0  | 0.0  |          |
|   | dint_PROCESS_VA  | DInt   | 16.0  | 0    |          |
| • | dw_PROCESS_VAL_2 | DWord  | 20.0  | 16#0 |          |
| • | OPERATION_ERRORS | UInt   | 24.0  | 0    |          |
| • | TECHNOLOGICAL    | UInt   | 26.0  | 0    |          |
| • | DATA_CMD_ERRO    | UInt   | 28.0  | 0    |          |
| • | DATA_CMD_ERRO    | UInt   | 30.0  | 0    |          |
| • | DATA_CMD_ERRO    | UInt   | 32.0  | 0    |          |
| • | DATA_CMD_ERRO    | UInt   | 34.0  | 0    |          |
| • | TARE_VALUE       | Real   | 36.0  | 0.0  |          |
| • | ANA_OUTPUT       | Real   | 40.0  | 0.0  |          |
| • | DIGIT_OUTPUT     | Word   | 44.0  | 16#0 |          |
| • | CONTROL          | Word   | 46.0  | 16#0 |          |
| • | ui_APPL_ID       | UInt   | 48.0  | 101  |          |

Static 中定义了称重模块过程值、状态、参数,以及给模块发送命令的结构体 s\_CMD1、

s\_CMD2 和 s\_CMD3,其中 s\_IO\_DATA 中的变量为周期性通信,每个扫描周期自动更新。

图 3-8 DB231 中的周期性过程数据

注:默认情况下 PROCESS\_VAL\_1 为当前毛重,如果执行了去皮操作,该数值为当前净重; PROCESS\_VAL\_2 为皮重。用户可以通过 DR14 设定上述两个变量的含义:

| ⊿ 🗹 S7-Interface-Parameter (DR14)               |                  |
|-------------------------------------------------|------------------|
| (i) Info                                        |                  |
| Selection process value 1 for SIMATIC interface | Gross/Net weight |
| Selection process value 2 for SIMATIC interface | Tare weight      |
|                                                 | •                |

图 3-9 DR14 设置过程变量含义

| ٧    | NP | 23   | 1PR_DB          |           |        |              |
|------|----|------|-----------------|-----------|--------|--------------|
|      |    | Name |                 | Data type | Offset | Start value  |
| 1 -  | •  | •    | Input           |           |        |              |
| 2 -  | •  | •    | Output          |           |        |              |
| 3 🗸  |    |      | InOut           |           |        |              |
| 4 🚽  | •  | •    | Static          |           |        |              |
| 5 🚽  |    |      | ▶ internal      | Struct    | 6.0    |              |
| 6 -  |    |      | i_MaxLifeBitCyc | UInt      | 456.0  | 500          |
| 7 🚽  |    |      | CMD_A           | Int       | 458.0  | 2034         |
| 8 🚽  |    |      | CMD_B           | Int       | 460.0  | 0            |
| 9 🚽  |    |      | ▶ s_CMD1        | Struct    | 462.0  |              |
| 10 - | •  |      | ▶ s_CMD2        | Struct    | 466.0  |              |
| 11 - | -  |      | ▶ s_CMD3        | Struct    | 470.0  |              |
| 12 - |    |      | s_CMD_curr      | Struct    | 474.0  |              |
| 13 🚽 |    |      | bo_CMD_ERR      | Bool      | 478.0  | false        |
| 14   |    |      | ▶ s_FB_STATUS   | Struct    | 480.0  |              |
| 15 - |    |      | w_ErrorCode     | Word      | 482.0  | 16#0         |
| 16 - |    |      | ▶ s_IO_DATA     | Struct    | 484.0  |              |
| 17   |    |      | DR03            | Struct    | 534.0  |              |
| 18 - |    |      | DR04            | Struct    | 726.0  |              |
| 19 - |    |      | DR05            | Struct    | 754.0  |              |
| 20 - |    |      | DR06            | Struct    | 794.0  |              |
| 21   |    |      | DR07            | Struct    | 854.0  |              |
| 22 - |    |      | DR08            | Struct    | 914.0  | │ / 小里 (矢 仄) |
| 23 🔫 |    |      | DR09            | Struct    | 934.0  | 学双议直         |
| 24 - |    |      | DR10            | Struct    | 1002.0 |              |
| 25 - |    |      | DR12            | Struct    | 1046.0 |              |
| 26 - |    |      | DR13            | Struct    | 1146.0 |              |
| 27 - |    |      | DR14            | Struct    | 1170.0 |              |
| 28 - |    |      | DR15            | Struct    | 1186.0 |              |
| 29 - |    |      | DR16            | Struct    | 1214.0 |              |

### Static 中的下列结构体(或者数据记录)存储了称重模块的参数设置。

图 3-10 DB231 中的数据记录

用户最常使用的两个数据记录是 DR3 和 DR10,其中 DR3 存储了称量范围、砝码重量、小数点个数等与称重模块标定有关的参数,DR10 存储了称重传感器特征值、称重传感器的量程和数量等参数,具体内容请参见手册。

| -          | Na | me | pro-2000        | Data type  | Offset | Start value |
|------------|----|----|-----------------|------------|--------|-------------|
| <b>a m</b> |    |    | S FR STATUS     | Struct     | 480.0  | June Forde  |
|            |    |    | w ErrorCode     | Word       | 482.0  | 16#0        |
|            | -  |    |                 | Struct     | 484.0  | 10#0        |
|            | -  | ÷  |                 | Struct     | 534.0  |             |
|            | -  |    | DR NO           | Ulot       | 0.0    | 3           |
|            |    | -  | DRIEN           | Ullot      | 2.0    | 107         |
|            |    | 2  |                 | Unt        | 4.0    | 101         |
|            |    | -  |                 | Ulint      | 4.0    | 1           |
|            |    | -  | SCALE NAME      | String[12] | 8.0    |             |
|            |    | -  |                 | String[4]  | 22.0   | 'ko '       |
|            |    | 2  | LETTER CROSS WE | Stillig[4] | 22.0   | 51/         |
|            |    | 2  | LETTER GROSS_WE | Bute       | 20.0   | 16#20       |
|            |    | 2  | LETTER_GROSS_WE | Bito       | 21.0   | 16#20       |
|            |    | -  | LETIER_GROSS_WE | byte       | 31.0   | 10#42       |
|            |    | 2  | LOAD_CELL_ITTE  | Unt        | 32.0   | 0           |
|            |    | 2  |                 | Unt        | 34.0   | 0           |
|            |    | -  |                 | Unt        | 36.0   | 20          |
|            |    | -  | RESERVED_038    | Dint       | 38.0   | 100.0       |
|            |    | -  |                 | Real       | 40.0   | 100.0       |
|            |    | -  | CALIB_WEIGHT_0  | Real       | 44.0   | 0.0         |
|            |    | -  | CALIB_WEIGHT_T  | кеат       | 48.0   | 100.0       |
|            |    | -  | CALIB_WEIGHT_2  | Real       | 52.0   | 0.0         |
|            |    | •  | CALIB_DIGITS_0  | Dint       | 56.0   | 0           |
| 01         |    | •  | CALIB_DIGITS_1  | Dint       | 60.0   | 1000000     |
| 01         |    |    | CALIB_DIGITS_2  | Dint       | 64.0   | 0           |
|            |    |    | RESOLUTION_D    | Real       | 68.0   | 0.1         |
|            |    | •  | RESERVED_072_0  | Bool       | 72.0   | 0           |
|            |    |    | RESERVED_072_1  | Bool       | 72.1   | 0           |

图 3-11 DR3 中常用参数举例(最大称量范围和标定砝码重量)

| WP | 23 | 1 PF | R_DB            |           |        |             |
|----|----|------|-----------------|-----------|--------|-------------|
| -  | Na | me   |                 | Data type | Offset | Start value |
| -  |    | ×    | DR08            | Struct    | 914.0  |             |
|    |    | +    | DR09            | Struct    | 934.0  |             |
| -  |    | •    | DR10            | Struct 🔳  | 1002.0 |             |
|    |    |      | DR_NO           | UInt      | 0.0    | 10          |
| -  |    |      | DR_LEN          | UInt      | 2.0    | 44          |
|    |    |      | APPL_ID         | UInt      | 4.0    | 101         |
|    |    |      | DR_VERSION      | UInt      | 6.0    | 1           |
|    |    |      | NO_OF_LOAD_CE   | UInt      | 8.0    | 3           |
| -  |    |      | SWITCH_50_60_HZ | UInt      | 10.0   | 0           |
| -  |    |      | NO_POINTS_OF_S  | UInt      | 12.0   | 3           |
| -  |    |      | RESERVED_014    | UInt      | 14.0   | 0           |
|    |    |      | GAIN_LOAD_CELL  | Real      | 16.0   | 2.0         |
| -  |    |      | ZERO_OFFSET_LC  | Real      | 20.0   | 0.0         |
|    |    |      | NOM_LOAD_ONE    | Real      | 24.0   | 60.0        |
|    |    |      | RESERVED_028    | Real      | 28.0   | 0.0         |
|    |    |      | RESERVED_032    | Real      | 32.0   | 0.0         |
| -  |    |      | RESERVED_036    | Int       | 36.0   | 0           |
| -  |    |      | RESERVED_038    | UInt      | 38.0   | 0           |
| -  |    |      | RESERVED_040    | Real      | 40.0   | 0.0         |

图 3-12 DR10 中常用参数举例(传感器特征值)

在 DB231 中有三个结构体 s\_CMD1、s\_CMD2 和 s\_CMD3,用于给称重模块 WP231 发送 命令,其中 s\_CMD1 优先级最高,s\_CMD3 优先级最低。在例子程序中 s\_CMD3 用在 OB35 中,周期性执行某些命令;s\_CMD2 用于触摸屏显示和控制;用户通过变量表对称重 模块进行标定,建议使用 s\_CMD1。

| WP | 23   | 1 PF | R_DB              |           |        |             |
|----|------|------|-------------------|-----------|--------|-------------|
|    | Name |      |                   | Data type | Offset | Start value |
|    |      |      | CMD_B             | Int       | 460.0  | 0           |
|    |      | ٠    | s_CMD1            | Struct    | 462.0  |             |
|    |      |      | i_CMD_CODE        | Int       | 0.0    | 0           |
| -  |      |      | bo_CMD_TRIGGER    | Bool      | 2.0    | false       |
|    |      |      | bo_CMD_InProgress | Bool      | 2.1    | false       |
| -  |      |      | bo_CMD_Finished   | Bool      | 2.2    | false       |
|    |      |      | bo_CMD_Finished   | Bool      | 2.3    | false       |
| -  |      | •    | s_CMD2            | Struct    | 466.0  |             |
|    |      |      | i_CMD_CODE        | Int       | 0.0    | 0           |
|    |      |      | bo_CMD_TRIGGER    | Bool      | 2.0    | false       |
|    |      |      | bo_CMD_InProgress | Bool      | 2.1    | false       |
| -  |      |      | bo_CMD_Finished   | Bool      | 2.2    | false       |
|    |      |      | bo_CMD_Finished   | Bool      | 2.3    | false       |
| -  |      | -    | s_CMD3            | Struct    | 470.0  |             |
| -  |      |      | i_CMD_CODE        | Int       | 0.0    | 0           |
| -  |      |      | bo_CMD_TRIGGER    | Bool      | 2.0    | false       |
|    |      |      | bo_CMD_InProgress | Bool      | 2.1    | false       |
|    |      |      | bo_CMD_Finished   | Bool      | 2.2    | false       |
|    |      |      | bo_CMD_Finished   | Bool      | 2.3    | false       |
| -  |      | •    | s_CMD_curr        | Struct    | 474.0  |             |
|    |      |      | bo_CMD_ERR        | Bool      | 478.0  | false       |

图 3-13 结构体 s\_CMD1、s\_CMD2 和 s\_CMD3

每个结构体 s\_CMD\*包含下列变量:

i\_CMD\_CODE: 命令代码;

bo\_CMD\_TRIGGER: 命令触发位, 上升沿有效(注意: 该触发位不能自动复位);

**bo\_CMD\_InProgress:** 命令正在执行;

bo\_CMD\_FinishedOK:: 命令执行完毕,无报错信息;

bo\_CMD\_FinishedError: 命令执行完毕,有报错信息。

### 命令代码 功能 是否需要打开服务模式 1 打开服务模式 关闭服务模式 2 11 恢复出厂设置 是 恢复出厂设置,但是RS485 MODBUS 和以太网 12 是 接口设置保持不变; 60 零点标定 是 是 61 砝码标定 清零 否 1001 1011 去皮 否 将称重模块 DR\*中的参数读取到 S7-1200 中, n 表 否 2000 + n 示数据记录编号 DR3、DR5 和 DR10 需 将 S7-1200 DB231 DR\*中的参数写入到称重模块 要打开服务模式,写其 4000 + n 中,n表示数据记录编号 它数据记录不需要打开 服务模式

表 3-1 SIWAREX WP231 常用命令列表

下面说明 OB35 及 FC30 功能。

周期性中断 OB35 调用 FC30, FC30 用于交替执行 CMD\_A 和 CMD\_B 给出的命令代码。在 该例子程序中 CMD\_A 为 2034, CMD\_B 为 0 (0 为无效命令代码), 表示 S7-1200 每隔 100ms 读取一次称重模块 DR34 中的内容。DR34 以 ASCII 码的形式存储了称重模块当前的 毛重、皮重、净重、版本、序列号等信息,例子程序中用于触摸屏的显示。

| Cyclic interrupt [OB35]<br>常规 |                       |  |  |  |
|-------------------------------|-----------------------|--|--|--|
| General                       | Curlis interment      |  |  |  |
| Information                   | Cyclic Interrupt      |  |  |  |
| Time stamps                   |                       |  |  |  |
| Compilation                   | Cyclic time (ms): 100 |  |  |  |
| Protection                    | Phase offret (ms): 0  |  |  |  |
| Attributes                    | Thase onset (ins).    |  |  |  |
| Cyclic interrupt              |                       |  |  |  |
|                               | 4                     |  |  |  |

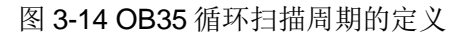

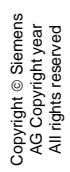

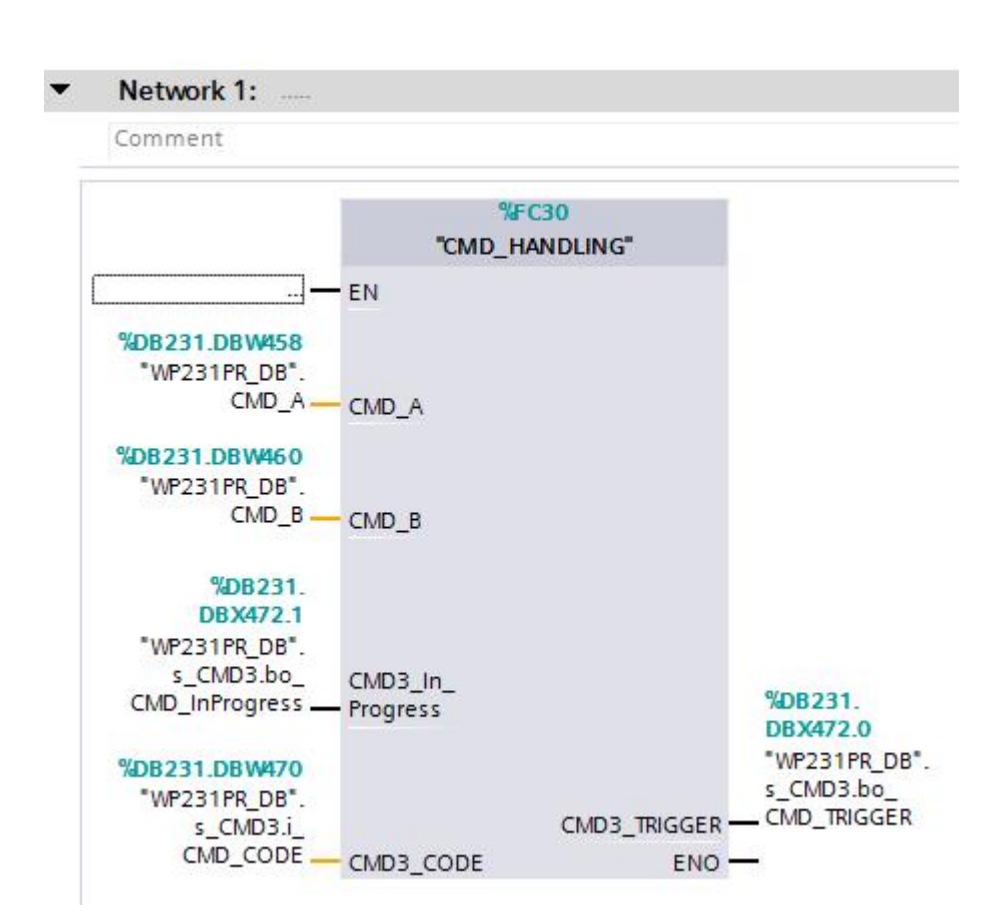

图 3-15 OB35 中调用的 FC30 功能块

### 4 WP231 参数设置与标定

称重模块标定步骤如下:

- a. 打开服务模式,命令代码为1;
- b. 对称重模块进行参数设置,如称量范围、标定砝码重量、小数点个数、传感器特征值mV/V等(注意:称重模块的参数都是以数据记录的方式存储的,用户在对某个参数进行修改前,一定要先通过命令 2000+n,读取该参数所在的数据记录 DR n,参数修改完毕后,再通过命令 4000+n,把该数据记录 DR n 发送到称重模块中);
- c. 在空秤的情况下,执行零点标定,命令代码 60,此时当前重量显示为 0;
- d. 把砝码放在秤上,执行砝码标定,命令代码 61,此时当前重量显示为砝码重量;
   (注意:砝码重量不能小于传感器量程总和的 10%)
- e. 关闭服务模式,命令代码 2;

### 下表列出了 WP231 最常用参数:

Copyright © Siemens AG Copyright year All rights reserved

| 名称                | 寄存器地址         | 数据类型           | 长度<br>(byte) | 默认值   | 数据记录 |
|-------------------|---------------|----------------|--------------|-------|------|
| 称量范围              | DB231.DBD574  | 32 位浮点型        | 4            | 100.0 |      |
| 标定砝码重量            | DB231.DBD582  | 32 位浮点型        | 4            | 100.0 |      |
| 分辨率(小数            | DB231.DBD602  | <b>32</b> 位浮点型 | 4            | 0.1   | DR3  |
| 点个数)              |               |                |              |       |      |
| 称重传感器数            | DB231.DBW1010 | 无符号整数          | 2            | 3     |      |
| 星                 |               |                |              |       |      |
| (每个) 称重           | DB231.DBD1026 | <b>32</b> 位浮点型 | 4            | 60.0  |      |
| 传感器量程             |               |                |              |       |      |
| 称重传感器特            | DB231.DBD842  | <b>32</b> 位浮点型 | 4            | 2.0   | DRIU |
| 征值( <b>mV/V</b> ) |               |                |              |       |      |

### 表 4-1 SIWAREX WP231 常用参数

例子程序中已经创建了变量表,如下图所示,我们利用该变量表对称重模块进行标定:

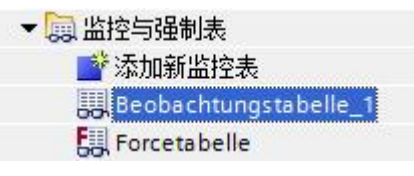

图 4-1 例子程序中创建的变量表

(1) 打开服务模式, 命令代码 1, 触发位从 0 变为 1;

| Name                                     | Address         | Display format | Monitor va | Modify value |
|------------------------------------------|-----------------|----------------|------------|--------------|
| "WP231PR_DB".s_CMD1.i_CMD_CODE           | %DB231.DBW462   | DEC+/-         | 1          | 1            |
| "WP231PR_DB".s_CMD1.bo_CMD_TRIGGER       | %DB231.DBX464.0 | Bool           | FALSE      | TRUE         |
| "WP231PR_DB".s_CMD1.bo_CMD_InProgress    | %DB231.DBX464.1 | Bool           | FALSE      |              |
| "WP231PR_DB".s_CMD1.bo_CMD_FinishedOK    | %DB231.DBX464.2 | Bool           | TRUE       |              |
| "WP231PR_DB".s_CMD1.bo_CMD_FinishedError | %DB231.DBX464.3 | Bool           | FALSE      |              |

图 4-2 打开服务模式

(2) 将称重模块 DR3 中的参数读取到 DB231 中,命令代码 2003,触发位由 0 变 1

| Name                                     | Address         | Display format | Monitor va | Modify value |
|------------------------------------------|-----------------|----------------|------------|--------------|
| "WP231PR_DB".s_CMD1.i_CMD_CODE           | %DB231.DBW462   | DEC+/-         | 2003       | 2003         |
| "WP231PR_DB".s_CMD1.bo_CMD_TRIGGER       | %DB231.DBX464.0 | Bool           | FALSE      | TRUE         |
| "WP231PR_DB".s_CMD1.bo_CMD_InProgress    | %DB231.DBX464.1 | Bool           | FALSE      |              |
| "WP231PR_DB".s_CMD1.bo_CMD_FinishedOK    | %DB231.DBX464.2 | Bool           | TRUE       |              |
| "WP231PR_DB".s_CMD1.bo_CMD_FinishedError | %DB231.DBX464.3 | Bool           | FALSE      |              |

### 图 4-3 读取称重模块 DR3 中参数

(3) 设置 DR3 中相关参数,如称量范围、标定砝码重量、小数点个数等,在该例子中称重范围 50kg,标定砝码重量 10kg,小数点个数两位,设置如下:

注:称量范围,指容器或者秤台上被称量的物料的最大重量,而不是传感器量程。当重量大于此处设置的称量范围时,称重模块的 MAX 指示灯会变为红色。

| "WP231PR_DB".DR03.MAX_WEIGHT     | %DB231.DBD574 | Floating-point | 100.0 | 50.0 |
|----------------------------------|---------------|----------------|-------|------|
| "WP231PR_DB".DR03.CALIB_WEIGHT_1 | %DB231.DBD582 | Floating-point | 100.0 | 10.0 |
| "WP231PR_DB".DR03.RESOLUTION_D   | %DB231.DBD602 | Floating-point | 0.1   | 0.01 |

图 4-4 设定 DR3 中相关参数

### (4)修改完毕后,执行命令 4003,将上述参数发送到 WP231 中

| Name                                     | Address         | Display format | Monitor va |
|------------------------------------------|-----------------|----------------|------------|
| "WP231PR_DB".s_CMD1.i_CMD_CODE           | %DB231.DBW462   | DEC+/-         | 4003       |
| "WP231PR_DB".s_CMD1.bo_CMD_TRIGGER       | %DB231.DBX464.0 | Bool           | FALSE      |
| *WP231PR_DB".s_CMD1.bo_CMD_InProgress    | %DB231.DBX464.1 | Bool           | FALSE      |
| "WP231PR_DB".s_CMD1.bo_CMD_FinishedOK    | %DB231.DBX464.2 | Bool           | TRUE       |
| "WP231PR_DB".s_CMD1.bo_CMD_FinishedError | %DB231.DBX464.3 | Bool           | FALSE      |

图 4-5 将 DB231 中的 DR3 发送到称重模块中

(5) 将称重模块 DR10 中的参数读取到 DB231 中,命令代码 2010,触发位由 0 变 1

| Name                              | Address         | Display format | Monitor value | Modif |
|-----------------------------------|-----------------|----------------|---------------|-------|
| "WP231PR_DB".s_CMD1.i_CMD_CODE    | %DB231.DBW464   | DEC+/-         | 2010          | 2010  |
| *WP231PR_DB*.s_CMD1.bo_CMD_TRIGG  | %DB231.DBX466.0 | Bool           | FALSE         | TRUE  |
| *WP231PR_DB*.s_CMD1.bo_CMD_InPro  | %DB231.DBX466.1 | Bool           | FALSE         |       |
| *WP231PR_DB*.s_CMD1.bo_CMD_Finish | %DB231.DBX466.2 | Bool           | TRUE          |       |
| *WP231PR_DB*.s_CMD1.bo_CMD_Finish | %DB231.DBX466.3 | Bool           | FALSE         |       |

### 图 4-6 读取称重模块 DR10 中参数

(6) 设置 DR10 中相关参数,如称重传感器数量、(每个)称重传感器的量程,以及称重 传感器的特征值等。

| Name                             | Address        | Display format    | Monitor value | Modif |
|----------------------------------|----------------|-------------------|---------------|-------|
| "WP231PR_DB".DR10.NO_OF_LOAD_CE  | %DB231.DBW1010 | DEC               | 3             |       |
| *WP231PR_DB*.DR10.NOM_LOAD_ONE   | %DB231.DBD1026 | Floating-point nu | 60.0          | 50.0  |
| *WP231PR_DB*.DR10.GAIN_LOAD_CELL | %DB231.DBD1018 | Floating-point nu | 2.0           |       |

### 图 4-7 设置 DR10 中相关参数

(7)修改完毕后,执行命令 4010,将上述参数发送到 WP231 中

| Name                              | Address         | Display format | Monitor value | Modif |
|-----------------------------------|-----------------|----------------|---------------|-------|
| "WP231PR_DB".s_CMD1.i_CMD_CODE    | %DB231.DBW464   | DEC+/-         | 4010          | 4010  |
| "WP231PR_DB".s_CMD1.bo_CMD_TRI    | %DB231.DBX466.0 | Bool           | FALSE         | TRUE  |
| "WP231PR_DB".s_CMD1.bo_CMD_InPro  | %DB231.DBX466.1 | Bool           | FALSE         |       |
| "WP231PR_DB".s_CMD1.bo_CMD_Finish | %DB231.DBX466.2 | Bool           | TRUE          |       |
| "WP231PR_DB".s_CMD1.bo_CMD_Finish | %DB231.DBX466.3 | Bool           | FALSE         |       |

图 4-8 将 DB231 中的 DR10 发送到称重模块中

(8) 在空秤的情况下,执行零点标定,命令代码 60,此时当前重量显示为 0。

| Name                                     | Address         | Display format | Monitor value | Modify value |
|------------------------------------------|-----------------|----------------|---------------|--------------|
| "WP231PR_DB".s_CMD1.i_CMD_CODE           | %DB231.DBW462   | DEC+/-         | 60            | 60           |
| "WP231PR_DB".s_CMD1.bo_CMD_TRIGGER       | %DB231.DBX464.0 | Bool           | FALSE         | TRUE         |
| "WP231PR_DB".s_CMD1.bo_CMD_InProgress    | %DB231.DBX464.1 | Bool           | FALSE         |              |
| *WP231PR_DB*.s_CMD1.bo_CMD_FinishedOK    | %DB231.DBX464.2 | Bool           | TRUE          |              |
| *WP231PR_DB*.s_CMD1.bo_CMD_FinishedError | %DB231.DBX464.3 | Bool           | FALSE         |              |
| "WP231PR_DB".s_IO_DATA.PROCESS_VAL_1     | %DB231.DBD492   | Floating-point | 0.0           |              |

### 图 4-9 零点标定

(9) 把砝码放到秤上, 然后执行砝码标定, 命令代码 61, 此时重量显示为砝码的重量, 该

例子中为 10kg

| Name                                     | Address         | Display format | Monitor value | Modify value |
|------------------------------------------|-----------------|----------------|---------------|--------------|
| *WP231PR_DB*.s_CMD1.i_CMD_CODE           | %DB231.DBW462   | DEC+/-         | 61            | 61           |
| "WP231PR_DB".s_CMD1.bo_CMD_TRIGGER       | %DB231.DBX464.0 | Bool           | FALSE         | TRUE         |
| "WP231PR_DB".s_CMD1.bo_CMD_InProgress    | %DB231.DBX464.1 | Bool           | FALSE         |              |
| "WP231PR_DB".s_CMD1.bo_CMD_FinishedOK    | %DB231.DBX464.2 | Bool           | TRUE          |              |
| "WP231PR_DB".s_CMD1.bo_CMD_FinishedError | %DB231.DBX464.3 | Bool           | FALSE         |              |
| "WP231PR_DB".s_IO_DATA.PROCESS_VAL_1     | %DB231.DBD492   | Floating-point | 10.0          |              |

图 4-10 砝码标定

(10) 关闭服务模式, 命令代码 2

| Name                                     | Address         | Display format | Monitor value | Modify value |
|------------------------------------------|-----------------|----------------|---------------|--------------|
| "WP231PR_DB".s_CMD1.i_CMD_CODE           | %DB231.DBW462   | DEC+/-         | 2             | 2            |
| *WP231PR_DB*.s_CMD1.bo_CMD_TRIGGER       | %DB231.DBX464.0 | Bool           | FALSE         | TRUE         |
| *WP231PR_DB*.s_CMD1.bo_CMD_InProgress    | %DB231.DBX464.1 | Bool           | FALSE         |              |
| *WP231PR_DB*.s_CMD1.bo_CMD_FinishedOK    | %DB231.DBX464.2 | Bool           | TRUE          |              |
| "WP231PR_DB".s_CMD1.bo_CMD_FinishedError | %DB231.DBX464.3 | Bool           | FALSE         |              |

图 4-11 关闭服务模式

### 5 WP231 集成的模拟量输出的使用

称重模块 WP231 集成了一路电流输出,通过参数定义 0-20mA 或者 4-20mA。刷新频率 最大 100ms,分辨率 14 位,最大负载 600 欧姆。0-20mA 输出精度为 0.5%, 4-20mA 输出 精度为 0.3%

| 🔺 📈 Pi | rocess Interfaces (DR7)                  |               |          |
|--------|------------------------------------------|---------------|----------|
| (      | ) Info                                   |               |          |
|        | Assignment digital input 1               | none          |          |
|        | Assignment digital input 2               | none          |          |
|        | Assignment digital input 3               | none          |          |
|        | Assignment digital input 4               | none          |          |
|        | Filter digital input                     | 5: 3.2 ms     |          |
|        | Assignment digital output 1              | S7-Interface  |          |
|        | Assignment digital output 2              | Output not ac | tive (FF |
|        | Assignment digital output 3              | S7-Interface  |          |
|        | Assignment digital output 4              | Output not ac | tive (FF |
|        | Value for digital output by error or sto | 0: Off        |          |
|        | Digital output 1 by error or stop        | off           |          |
|        | Digital output 2 by error or stop        | off           |          |
|        | Digital output 3 by error or stop        | off           |          |
|        | Digital output 4 by error or stop        | off           |          |
|        | Range analog output                      | 4 20 mA       |          |
|        | Source analog output                     | S7-Interface  |          |
|        | Value of analog output by error or sto   | 0: Off        |          |
|        | Start value analog output                | 0.0           |          |
|        | End value analog output                  | 100.0         |          |
|        | Analog output by error or stop           | 0.0           |          |
|        | Trace rate                               | 1: 10 ms      |          |
|        | Trace memory type                        | Memory overv  | write    |

图 5-1 模拟量输出参数设置

可以通过参数 Source analog output 来定义 0/4-20mA 的用途,下面分别介绍几个选项的含义:

| Source analog output                   | S7-Interface 🗸      |
|----------------------------------------|---------------------|
| Value of analog output by error or sto | 0: Gross/Net weight |
| Start value analog output              | 1: Gross weight     |
| End value analog output                | 2: Net Weight       |
| Analog output by error or stop         | 3: Control by DR17  |
|                                        | S/-Interface        |

图 5-2 Source analog output 选项

0: Gross/Net weight: 表示 0/4-20mA 输出电流与当前毛重/净重成正比, 重量的范围通过参

数 Start value analog output 和 End value analog output 定义;

1: Gross weight: 表示 0/4-20mA 输出电流与当前毛重成正比;

2: Net weight: 表示 0/4-20mA 输出电流与当前净重成正比;

3: Control by DR17: 表示通过 DR17 定义输出值,输出值的范围由参数 Start value analog

output 和 End value analog output 定义。

| ⊿ 🛱 Test                     |      |  |
|------------------------------|------|--|
| ▷ √ Tara Manual (DR15)       |      |  |
| ▷ 🗹 Weight Simulation (DR16) |      |  |
| Control analog output (DR17) |      |  |
| i Info                       |      |  |
| Definition analog output     | 10.0 |  |

### 图 5-3 Control by DR17 选项与 DR17 设置

**S7-Interface:** 表示当前的输出电流由 **S7-1200** PLC 控制,地址为 DB231.DBD526。下图所 示的例子中 Start value analog output=0、End value analog output=100,所以当 DB231.DBD526 =100 时,输出电流为 20mA。

| 名称                                | 地址            | 显示格式     | 监视值     | 使用触发器监视 | 使用触发器进行修改 | 修改值   |
|-----------------------------------|---------------|----------|---------|---------|-----------|-------|
| "WP231PR_DB".s_IO_DATA.ANA_OUTPUT | %DB231.DBD526 | 浮点数      | 100.0   | 永久      | 永久        | 100.0 |
| 图 5-                              | 4 通过 S7-′     | 1200 PLC | 控制模拟量电流 | 输出      |           |       |

### 6 WP231 集成的的数字量输出的使用

WP231 集成了四路数字量输出,这些数字量输出既可以输出秤的状态,也可以通过 SIWATOOL V7 软件或 S7-1200 来控制这些数字量输出。数字量输出供电电压为 24VDC,输出电流为 0.5A。

WP231 数字量输出默认设置为 Output not active,即这些输出点都不能使用。

因此,用户在使用数字量输出之前,必须通过 SIWATOOL V7 或者 S7-1200 例子程序的 DR7 参数 Assignment digital Output 1/2/3/4 来设置它们的功能。

| Process Interfaces (DR7)                  |                        |
|-------------------------------------------|------------------------|
| (i) Info                                  |                        |
| Assignment digital input 1                | none                   |
| Assignment digital input 2                | none                   |
| Assignment digital input 3                | none                   |
| Assignment digital input 4                | none                   |
| Filter digital input                      | 5: 3.2 ms              |
| Assignment digital output 1               | Output not active (FF) |
| Assignment digital output 2               | Output not active (FF) |
| Assignment digital output 3               | Output not active (FF) |
| Assignment digital output 4               | Output not active (FF) |
| Value for digital output by error or stop | 0: Off                 |
| Digital output 1 by error or stop         | off                    |
| Digital output 2 by error or stop         | off                    |
| Digital output 3 by error or stop         | off                    |
| Digital output 4 by error or stop         | off                    |

图 6-1 数字量输出参数设置

如果希望通过 PLC 来控制某个数字量输出,把它作为 PLC 的扩展输出来使用,需要将相应 的 Assignment digital output n 设置为 **S7-Interface**,如下图所示:

| Assignment digital output 1               | S7-Interface 🔻                |
|-------------------------------------------|-------------------------------|
| Assignment digital output 2               | 1/4d zero                     |
| Assignment digital output 3               | Max 9e                        |
| Assignment digital output 4               | tared                         |
| Value for digital output by error or stop | Preset Tare                   |
| Digital output 1 by error or stop         | Empty                         |
| Digital output 2 by error or stop         | Base for Limits               |
| Digital output 3 by error or stop         | Limit 2                       |
| Digital output 4 by error or stop         | Min.                          |
| Range analog output                       | Trace active                  |
| Source analog output                      | Calibrated<br>Service mode    |
| Value of analog output by error or stop   | Simulation mode               |
| Start value analog output                 | Write protection              |
| End value analog output                   | Analog output error           |
| Analog output by error or stop            | Start up                      |
| Trace rate                                | Control Digital Output (DB18) |
| Trace memory type                         | S7-Interface                  |
| te and Time (DR8)                         | Output not active (FF)        |

图 6-2 将数字量输出功能分配

| Process Interfaces (DR7)    |                        |
|-----------------------------|------------------------|
| (i) Info                    |                        |
| Assignment digital input 1  | none                   |
| Assignment digital input 2  | none                   |
| Assignment digital input 3  | none                   |
| Assignment digital input 4  | none                   |
| Filter digital input        | 5: 3.2 ms              |
| Assignment digital output 1 | S7-Interface           |
| Assignment digital output 2 | Output not active (FF) |
| Assignment digital output 3 | Output not active (FF) |
| Assignment digital output 4 | Output not active (FF) |
|                             |                        |

图 6-3 将数字量输出设置为 S7 - Interface

4个数字量输出在 S7-1200 PLC 中的地址分别如图 6-4 所示,当数字量输出为1时,可以看到称重模块上相应的指示灯变亮,同时数字量输出端子与 3M 之间电压为 24V。 (注:端子 3L 和 3M 需要连接 24V 电源。)

| Address         | Display format | Monitor value | Modify value | 9 |
|-----------------|----------------|---------------|--------------|---|
| %DB231.DBX529.0 | Bool           |               |              | E |
| %DB231.DBX529.1 | Bool           | FALSE         |              | E |
| %DB231.DBX529.2 | Bool           | FALSE         |              |   |
| %DB231.DBX529.3 | Bool           | FALSE         |              |   |

图 6-4 数字量输出在 S7-1200 PLC 中的地址

当 WP231 故障或者 S7-1200 处于 STOP 状态时,四个数字量输出的故障安全状态可以通过 DR7 中的下列参数来定义,默认状态为断开。

| Value for digital output by error or stop | 0: Off                     |
|-------------------------------------------|----------------------------|
| Digital output 1 by error or stop         | 0: Off                     |
| Digital output 2 by error or stop         | 1: Limitless functionality |
| Digital output 3 by error or stop         | 2: Defined value           |
| Digital output 4 by error or stop         | 3: On                      |

图 6-5 定义数字量输出的故障安全状态

# 7 WP231 集成的的数字量输入的使用

WP231 集成了 4 路数字量输入,这些数字量输入只能用来执行称重模块支持的各种命令,不能用于其它用途。 输入回路电压为 24VDC,当端子电压大于等于 15VDC(2.5mA),表示逻辑状态 1;当端子

和八百跖屯压为24VDC, 当编了屯压入了寻了15VDC(2.5mA), 农小逻辑状态1; 当编 电压小于等于5VDC(1.0mA)时,表示逻辑状态0;

当数字量输入为逻辑1时,该数字量在DR7中定义的命令被执行。

| Process Interfaces (DR7)                  |                                                           |
|-------------------------------------------|-----------------------------------------------------------|
| (i) Info                                  |                                                           |
| Assignment digital input 1                | none 🔻                                                    |
| Assignment digital input 2                | none 🔺                                                    |
| Assignment digital input 3                | Service Mode on (1)                                       |
| Assignment digital input 4                | Service Mode off (2)                                      |
| Filter digital input                      | Weight Simulation on (3)                                  |
| Assignment digital output 1               | Load Eactory Settings (11)                                |
| Assignment digital output 2               | Load Recovery Parameter                                   |
| Assignment digital output 3               | Create Recovery Paramete                                  |
| Assignment digital output 4               | Set Calibration Point 0 (60                               |
| Value for digital output by error or stop | Set Calibration Point 1 (61                               |
| Digital output 1 by error or stop         | Set Calibration Point 2 (02<br>Shift Characteristics (81) |
| Digital output 2 by error or stop         | Automatic Calibration (82 =                               |
| Digital output 3 by error or stop         | Trace on (451)                                            |
| Digital output 4 by error or stop         | Trace off (452)                                           |
| Range analog output                       | Trace Once (453)                                          |
| Source analog output                      | High resolution on (701)                                  |
| Value of analog output by error or stop   | Display Current Tare (705)                                |
| Start value analog output                 | Display Standard Weight (                                 |
| End value analog output                   | Display Net Weight (712)                                  |
| Analog output by error or stop            | Display Gross Weight (713                                 |
| Trace rate                                | Display Net Process (714)<br>Display Gross Process (715   |
| Trace memory type                         | Display Gross Process F2 (                                |
| > 🗹 Date and Time (DR8)                   | Display Current Restriction                               |
| > 🗹 Date and Time 2 (DR48)                | Display Product Number (                                  |
| 🖌 🗹 Module Info (DR9)                     | Display Firmware Version                                  |
| (i) Info                                  | Zero (1001)                                               |
|                                           |                                                           |

图 7-1 数字量输入功能分配

## 8 WP231 Firmware 版本升级

首先,通过从西门子官网下载最新的 Firmware 文件,下列为 Firmware V1.1 的下载链接:

http://support.automation.siemens.com/CN/view/en/75231231

- (1) 如果 CPU 和 WP231 集成使用,版本升级前 CPU 要处于 STOP
- (2) 必须打开 TFTP Client: 在控制面板---Program and Features---Turn

Windows feature on or off, 找到 TFTP Client, 并将其勾选, 如下图所示:

| 🔁 🔵 🗢 🖾 🔹 Control Panel 🝷 Pr       | ograms 👻 Programs and Features                              |                                     |         |                  | ▼ 400             | Search Programs and Features |     |
|------------------------------------|-------------------------------------------------------------|-------------------------------------|---------|------------------|-------------------|------------------------------|-----|
| File Edit View Tools Help          |                                                             |                                     |         |                  |                   |                              |     |
| Control Panel Home                 | Uninstall or change a program                               |                                     |         |                  |                   |                              |     |
| View installed updates             | To uninstall a program, select it from the list and then di | ck Uninstall, Change, or Repair.    |         |                  |                   |                              |     |
| Turn Windows features on or off    |                                                             |                                     |         |                  |                   |                              |     |
|                                    | organize 👻                                                  |                                     |         |                  |                   |                              | 100 |
| Install a program from the network |                                                             |                                     | 1.1     |                  | 1 Lu              | 1.1                          |     |
|                                    | Name Windows Features                                       |                                     | X Inst  | alled   •   Size | Version           | •                            |     |
|                                    | The Mindows for the offer                                   |                                     | 15.0    | 1.2013 3,9       | 5 MB 4.65.00.0    |                              |     |
|                                    | Adobe PDF Initer 9 to - 1 unit windows reacures of          | i or on                             | 0 15.0  | 444,0            | 6 MB 9.0.0        |                              |     |
|                                    | Adobe Reader 9.5.4 MD. To turn a feature on, select its     | s check box. To turn a feature off, | 02.0    | 4.2013 04        | 3 MD 9.5.4        |                              |     |
|                                    | Application Consistency Clear its check box. A filed bo:    | k means that only part of the featu | re 15.0 | 1.2013 1,0       | 1 MR 2.2.9        |                              |     |
|                                    | Constitutio Version 2.7                                     |                                     | 15.0    | 1 2012 19        | 1MD 2.7           |                              |     |
|                                    | Gitting Opling Plug in (DV)                                 | nents                               | A 15.0  | 2 2012 6 4       | 0 MB 4.3.2.2140   |                              |     |
|                                    | Citrix Online Plug in (UV)                                  |                                     | 20.0    | 2.2013 0,1       | 7 MB 12.0.0.6410  |                              |     |
|                                    | Citrix Online Plug-in (NZ)                                  |                                     | 20.0    | 2 2012 10        | 7 MB 12.0.0.0410  |                              |     |
|                                    | Citrix Online Plug in (SC Windows Cadaat                    | Platform                            | 20.0    | 2 2013 67        | 1 MB 12.0.0.6410  |                              |     |
|                                    | Citrix Online Plug in (JSC                                  | Activation Service                  | 20.0    | 2 2013 1.9       | 1 MB 12.0.0.6410  |                              |     |
|                                    | Citrix Online Plug in (Use Windows Frocess                  | Activition Schuce                   | 20.0    | 2 2013 29        | 3 MB 12.0.0.6410  |                              |     |
|                                    | CTT Advanced Windows TIFE IFI                               | ter                                 | 26.0    | 2 2013 24        | 1KB 1100          |                              |     |
|                                    | RESDS055 Grabit LISB 2 ( XPS Services                       |                                     | 11.0    | 6 2013 5 3       | 0 MB 1000         |                              |     |
|                                    | Flash Player 11 7                                           |                                     | 19.0    | 6 2013 18        | 8 MB 11 7 700 20  | 2                            |     |
|                                    | Euitsu Hotkey Utility                                       |                                     | - 15.0  | 1.2013 1.2       | 7 MB 3,70.0.0     | 52                           |     |
|                                    | Fujitsu System Extension                                    | OK Cancel                           | 15.0    | 1,2013 2,7       | 8 MB 3.4.4.0      |                              |     |
|                                    | HP Universal Print Driver                                   | - Curice                            | 15.0    | 1,2013 49.0      | 0 MB 5, 1.0, 7798 |                              |     |
|                                    | Java 2 Runtime Environment International 1.6.0 45 x86       | Oracle Corp.                        | 10.0    | 6,2013 90,       | 1 MB 1.6.0.45     |                              |     |
|                                    | Juniper Networks Host Checker                               | Juniper Networks                    | 20.0    | 2,2013           | 7, 1, 9, 20893    |                              |     |
|                                    | Juniper Networks Network Connect 7, 1,9                     | Juniper Networks                    | 20.0    | 2,2013           | 7, 1, 9, 20893    |                              |     |
|                                    | Juniper Networks, Inc. Setup Client                         | Juniper Networks, Inc.              | 20.0    | 2,2013 80        | 0 KB 7,1,9,20595  |                              |     |
|                                    | 1 KeeForm                                                   | Dave Keepass                        | 15.0    | 1.2013 69        | 0 KB 2.03         |                              |     |
|                                    | (a) KeePass                                                 | Open Source                         | 15.0    | 1.2013 3,8       | 0 MB 2.1.4.0      |                              |     |
|                                    | LIFEBOOK Application Panel                                  | FUJITSU LIMITED                     | 15.0    | 1.2013 1.5       | 8 MB 8.3.2.0      |                              |     |
|                                    | Microsoft .NET Framework 4 Client Profile                   | Microsoft Corporation               | 27.1    | 1.2012 38,4      | 8 MB 4.0.30319    |                              |     |
|                                    | Microsoft .NET Framework 4 Extended                         | Microsoft Corporation               | 27.1    | 1.2012 51,       | 9 MB 4.0.30319    |                              |     |
|                                    | Microsoft Conferencing Add-in for Microsoft Office Outloo   | k Microsoft Corporation             | 15.0    | 1.2013 26.       | 7 MB 8.0.6362.19  | 1                            |     |
|                                    |                                                             |                                     |         |                  |                   | -                            |     |

图 8-1 勾选 TFTP Client

(3) 在 windows 启动中输入 Service, 然后将服务 Base Filtering Engine 关闭。

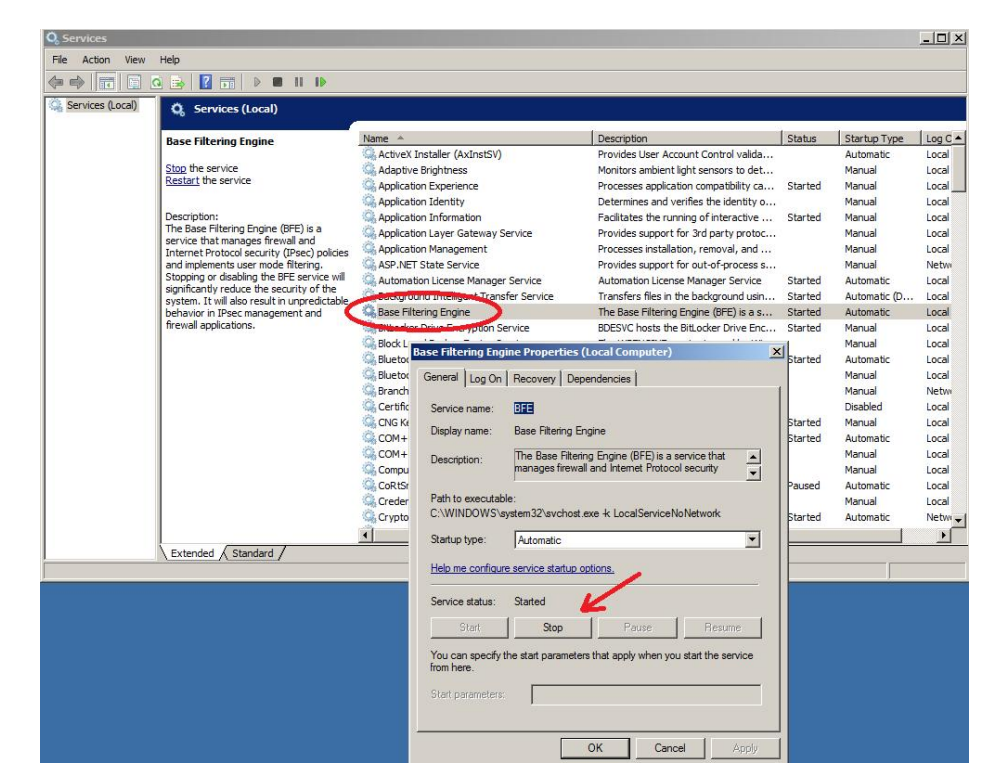

图 8-2 关闭 Base Filtering Engine 服务

(4) 通过 SIWATOOL V7 与 WP231 建立通信,选择按钮 (File for download),
 找到已经下载的 Firmware 升级文件,然后点击 Start transfer 按钮。

| SIWATOOL - WP231 - Empty          | Long Barris Manual Andreas                     |
|-----------------------------------|------------------------------------------------|
| File Communication View Tools ?   |                                                |
| 🗄 👕 🔚 🌑 Online 🔞 Offline 🌘        | Language 🗸 🚔 间 Module name 🜆 Display 📑 Message |
| ● ▶ ■ Ⅱ   < ▶   ≥ #   ⊖           | 🕂 🖓 🕀 factor: 1 X                              |
| →0+ T T 🕷 - 4 <sup>2</sup> - ==== | • 🗈 • 🔲 •                                      |
| Value                             | PC                                             |
| Firmware update                   |                                                |
| Firmware                          |                                                |
| Exsisting in module               | 7MH 1V.0.0.0                                   |
| Selected for download             |                                                |
| File for download                 |                                                |
| File name                         |                                                |
|                                   |                                                |
|                                   |                                                |
|                                   |                                                |
|                                   |                                                |
|                                   | Start transfer Cancel                          |
|                                   |                                                |

图 8-3 点击 File for download 按钮

Copyright © Siemens AG Copyright year All rights reserved

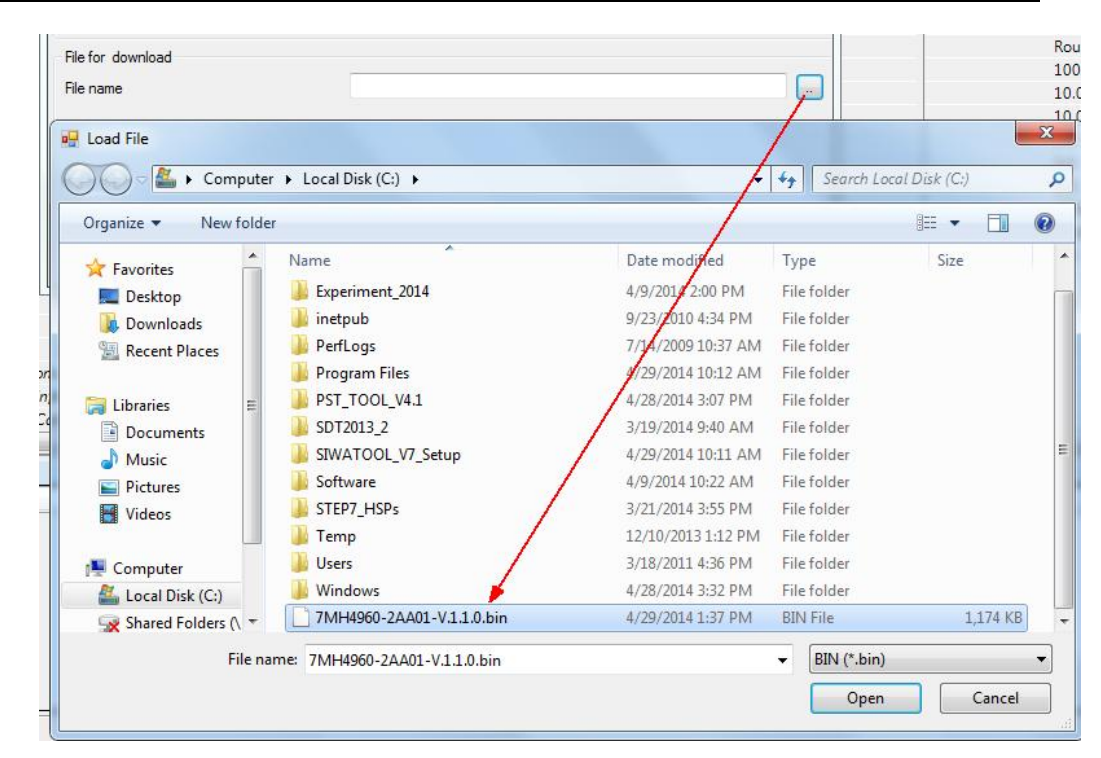

图 8-4 选择下载的 Firmware 文件

(5) Firmware 升级结束后,如果 WP231 出现下图所示的 Checksum error,可以 打开服务模式,给模块恢复一下出厂设置,或者将版本升级前保存的 WP231 参数重新下载一下。

| Runtime                             | Message type    | Message no | Message (double click on message for more info) |
|-------------------------------------|-----------------|------------|-------------------------------------------------|
| 1970.01.01 00:00:00 500,048,000 Thu | Operating error | 1003       | 1003 Checksum error data                        |

图 8-5 称重模块报 Checksum error

Copyright © Siemens AG Copyright year All rights reserved